# Kunsthøgskolen i Oslo → Hvordan fylle ut en reiseregning via ESS(portalen)?

| Ø økor                  | oratet for<br>nomistyring                                                                                                   | Velkommen Mariana Mikkelsen<br>Logg av                      |  |  |  |  |
|-------------------------|----------------------------------------------------------------------------------------------------|-------------------------------------------------------------|--|--|--|--|
| Ansatt selv<br>Oversikt | betjening Innkurv                                                                                                    |                                                             |  |  |  |  |
| ſjenester               | for medarbeidere                                                                                                    |                                                             |  |  |  |  |
| ∍                       | Oversikt Katalog Indek                                                                                                    | S                                                           |  |  |  |  |
|                         | Arbeidstid<br>Her kan du registrere arbeidstid,<br>Du finner også en oversikt over d                                        | søke om fravær og se tidsinformasjon.<br>ine fraværskvoter. |  |  |  |  |
|                         | Reise- og utgiftsrefusjon         Her kan du registrere, og finne igjen dine tidligere reiseregninger og utgiftsrefusjoner. |                                                             |  |  |  |  |
|                         | Egne data<br>Her kan du endre adresser, bank<br>familiemedlemmer og kontaktpe                                               | kkontonummer og opplysninger som gjelder<br>rsoner.         |  |  |  |  |

| Ansatt selvbetje                       | ning Innkurv                                                                                                    |
|----------------------------------------|----------------------------------------------------------------------------------------------------|
| Oversikt                               |                                                                                                    |
| Tjenester for                          | medarbeidere                                                                                                    |
| Tilbake                                |                                                                                                    |
| $\overline{\bullet}$                   |                                                                                                    |
| Reise<br>Oppr<br>- Din                 | søknad<br>ett reisesøknad<br>virksomhet benytter for tiden ikke denne tjenesten                                                                                                    |
| Reise<br>Oppr<br>Herk<br>Liste<br>Herk | - og utgiftsrefusjoner<br>ett reise- og utgiftsrefusjon<br>can du registrere reiseregninger og utgiftsrefusjoner.<br>over mine reise- og utgiftsrefusjoner<br>can du se og endre tidligere reiseregninger og utgiftsrefusjoner. |

|                           | t i                                                                                  |                     |            |            |                  |
|---------------------------|--------------------------------------------------------------------------------------|---------------------|------------|------------|------------------|
| Opp                       | rett Reiseregnin                                                                     | g                   |            |            |                  |
| Medarbe                   | ider Mikkelsen Mariana ( 0330                                                        | )4384)              |            |            |                  |
| Start                     |                                                                                      |                     |            |            |                  |
|                           |                                                                                      |                     |            |            |                  |
|                           |                                                                                      |                     |            |            |                  |
| kioma                     | Jorden                                                                               |                     |            |            |                  |
| <b>kjema</b> t<br>Skiema: | utvalg                                                                               | ~ 🔶                 | Velg skjen | naet som r | oasser ditt beho |
| <b>kjema</b><br>Skjema:   | utvalg<br>Dagsreise innland u/overn.                                                 | ~ -                 | Velg skjen | naet som p | passer ditt beho |
| <b>kjema</b><br>Skjema:   | utvalg<br>Dagsreise innland u/overn.<br>Innenlandsreise m/overnat.                   | •                   | Velg skjen | naet som p | passer ditt beho |
| <b>kjema</b><br>Skjema:   | utvalg<br>Dagsreise innland u/overn.<br>Innenlandsreise m/overnat.<br>Utenlandsreise | <ul><li>✓</li></ul> | Velg skjen | naet som p | passer ditt beho |

Trykk på **Start** knappen, så kommer du frem til skjemaet for opprettelse av reiseregning!

## 1. Generelle data:

<u>Startdato</u> → Fyll inn start dato og tidspunkt for når du drar hjemmefra. <u>Sluttdato</u> → Fyll inn dato og tidspunkt for når du er hjemme/tilbake fra tjenestereisen.

<u>Oppgi land</u>/region og <u>reisemål</u>/by. Dersom du har vært på én tjenestereise i, for eksempel, to forskjellige land, har du mulighet til å registrere her flere reisemål!

<u>Reiseregulativ</u> → Her skal det oppgis stort sett «Tjenestereise på hotell», men i nedtrekksmenyen finnes det flere valg! Dersom du er usikker på om hvilket reiseregulativ er som er riktig, velg «Tjenestereise på hotell» og skriv i kommentarfeltet om at det skal sjekkes om valget av reiseregulativ er riktig.

<u>Årsak</u>/formål → Her skal det oppgis hva tjenestereisen hadde som formål, slik at attestant og godkjenner vet hva det gjelder!

Kommentar → I dette feltet skal det oppgis detaljer vedr. tjenestereisen, som er/kan være relevante for attestant/godkjenner å vite. For eksempel: har mottatt reiseforskudd, kan ikke legge inn riktig kontering, er usikker på om reiseregulativet er riktig.. Dersom man ikke får lagt inn riktig kostnadstilordning (dvs. budjettenhet og prosjektnummer) ved reiseregningen, da bør budjettenheten og prosjektnummeret oppgis her i kommentarfeltet!

Kostnadstilordning: Endre kostnadstilordning ← Her fyller du ut bud.enhet/prosjekt.nr., etter at det er gjort, trykker du på «Godkjenn» knappen. Se forklaring vedr. kostnadstilordning\* i slutten av veilederen!

|                                                                  | ) Firmakode         | Forretningsom | åde Konteringso | bjekt | Konteringsobjektverdi      |  |
|------------------------------------------------------------------|---------------------|---------------|-----------------|-------|----------------------------|--|
| 100                                                              | 0,00 Kunsthøgskolen | i Oslo        | ✓ Alle          | ~     | X0181/3300183/00 - /Fastlø |  |
| nadssted: X0                                                     | 181 D               | ]             |                 |       |                            |  |
| K-element 7:<br>K-element 6: 3300183<br>Fastiønn plan og økonomi |                     |               |                 |       |                            |  |
| dkjenn Godk                                                      | ijenn og ny post    | ontroller     | K-element 4:    |       |                            |  |
|                                                                  |                     |               |                 |       |                            |  |
|                                                                  |                     |               |                 |       |                            |  |
|                                                                  |                     |               |                 |       |                            |  |
|                                                                  |                     |               |                 |       |                            |  |

Kryss av for «<u>Kostgodtgjørelse</u>» og rett til høyre for det skal du registrere fradrag for kostgodtgjørelse/oppgi hvilke måltider som var gratis! Så trykker du på «Godkjenn» knappen.

<u>Strekningsdetaljer</u> → Her skal det fylles ut strekning og eventuell pasasjerer, dersom du har benyttet deg er egen bil i jobbsammenheng, etter avtale med leder!

Videre trykker du på «Registrer utgiftsbilag», knapp som er både øverst eller nederst på siden.

## 2. Registrer utgiftsbilag:

| Þ                                                                                                    | ر<br>Genere                                                             | l <sub>a</sub><br>lle data | ,2,<br>Registrer utg | j <b>iftsbilag</b> Ko | 3<br>ontroller og send | 4<br>Avsluttet | -          |       |              |
|----------------------------------------------------------------------------------------------------|-------------------------------------------------------------------------|----------------------------|----------------------|-----------------------|------------------------|----------------|------------|-------|--------------|
| Medarbeider Mikkelsen Mariana ( 03304384 ) Skjema Innenlandsreise m/overnat. Startdato 01.11.2017 Sluttdato 06.11.2017 |                                                                         |                            |                      |                       |                        |                |            |       |              |
| < F(                                                                                                    | orrige trinn                                                            | Kontro                     | ller > Lag           | re utkast             |                        |                |            |       |              |
| Ek<br>Bila                                                                                                    | sisterende<br>ig for de                                                 | kvitteringe                | er (0)               | en                    |                        |                |            |       |              |
| Ny                                                                                                    | Ny post   Kopier   Slett   Slå sammen kvitteringer   Skill kvitteringer |                            |                      |                       |                        |                |            |       |              |
| Ē                                                                                                    | Numm                                                                    | Status                     | Utgiftstype          | Bilagsbeløp           | Bilagsvaluta           |                | Bilagsdato | Beløp | Lokal valuta |
|                                                                                                    |                                                                         |                            |                      |                       |                        |                |            |       |              |
|                                                                                                    |                                                                         |                            |                      |                       |                        |                |            |       |              |
|                                                                                                    |                                                                         |                            |                      |                       |                        |                |            |       |              |
|                                                                                                    |                                                                         |                            |                      |                       |                        |                |            |       |              |
|                                                                                                    |                                                                         |                            |                      |                       |                        |                |            |       |              |
|                                                                                                    |                                                                         |                            |                      |                       |                        |                |            |       |              |
|                                                                                                    |                                                                         |                            |                      |                       |                        |                |            |       |              |
|                                                                                                    |                                                                         |                            |                      |                       |                        |                |            |       |              |
|                                                                                                    |                                                                         |                            |                      |                       |                        |                |            |       |              |
|                                                                                                    |                                                                         |                            |                      |                       |                        |                |            |       |              |
| < F(                                                                                                    | Forrige trinn Kontroller      Lagre utkast                              |                            |                      |                       |                        |                |            |       |              |
|                                                                                                    |                                                                         |                            |                      |                       |                        |                |            |       |              |

Trykk på «Ny post» for å begynne å registrere dine utgifter! Dersom du har mer enn én utgift å registrere, trykker du på «Godkjenn og ny post» knappen. Når du har registrert alle utgiftene du krever refusjon for, så skal du trykke på «Godkjenn» knappen og derettet på «Kontroller».

### 3. Kontroller og send:

Velg mellom «Lagre utkast» og «Lagre og send til godkjenning»

Men før du sender reiseregningen videre til godkjenning, skal du sjekke om utbetalingsbeløpet se riktig ut!

### Kostnadstilorning\* - forklaring:

<u>Firmakode</u> 2450 → er koden for Kunsthøgskolen i Oslo i lønnssystemet! Dette kommer opp automatisk!

<u>Kostnadssted</u> står for «budsjettenhet» <u>i lønnssystemet</u> og starter med «X». Det skal alltid oppgis X etterfulgt av de 4 sifrene for budsjettenhet på reiseregningen! Dersom man ikke får lagt inn selv budsjettenheten, så skal dette oppgis i kommentarfeltet!

<u>K-element 6</u> står for «prosjektnummer» <u>i lønnssystemet</u> og starter med «33». Det skal alltid oppgis 33 etterfulgt av de 5 sifrene for prosjektnummer på reiseregningen! Dersom man ikke får lagt inn selv prosjektnummeret, så skal dette oppgis i kommentarfeltet!

| Generelle data Registrer u         | Itgiftsbilag Kontroller og send           | Avsluttet                                                                                    |
|------------------------------------|-------------------------------------------|----------------------------------------------------------------------------------------------|
| Medarbeider Mikkelsen Mariana ( 03 | 3304384) Skjema Innenlandsreise           | m/overnat. Startdato 01.11.2017 Sluttdato 06.11.2017                                         |
| Forrige trinn Lagre utkast         |                                           |                                                                                              |
| vsluttende aktivitet               |                                           |                                                                                              |
| <ul> <li>Lagre utkast</li> </ul>   | leg vil lagre reiseregningen og sende (   | den på et senere tidspunkt                                                                   |
| Cagre og send til godkjenning      | Jeg vil lagre reiseregningen og sende (   | den til videre behandling nå                                                                 |
|                                    | Jeg bekrefter at alle oppgitte utgifter ( | er forretningsmessig begrunnet                                                               |
| Oversikt                           |                                           |                                                                                              |
| Sum sats for kostgodtgjørelse      | 3.859,20 NOK                              |                                                                                              |
| Sum enkeltkvitteringer             | 50,00 NOK                                 |                                                                                              |
| Totale reisekostnader              | 3.909,20 NOK                              |                                                                                              |
| Refusjonsbeløp                     | 3.909,20 NOK                              |                                                                                              |
| Sjablonmessig beskatning av ande   | - 0,00 NOK                                |                                                                                              |
| Utbetalt beløp                     | 3.909,20 NOK                              |                                                                                              |
|                                    |                                           |                                                                                              |
|                                    |                                           |                                                                                              |
| Kostnadstilordning                 |                                           |                                                                                              |
| 3 909 20 NOK Firmakode 2450        | (Kunsthøgskolen i Oslo), Kostnadsste      | ed X0181 (BYGG) K-element 6 3300183 (Eastlønn plan og økonomi) K-element 5 00 (Standardverdi |
| ,                                  | ·····                                     |                                                                                              |
| Vis omkostningsformular            |                                           |                                                                                              |
| -                                  |                                           |                                                                                              |
|                                    |                                           |                                                                                              |
|                                    |                                           |                                                                                              |

#### Husk: Lagre og send til godkjenning!

Ta kontakt med <a href="mailto:lon@khio.no">lon@khio.no</a> dersom du har spørsmål vedr. utfylling av reiseregning!